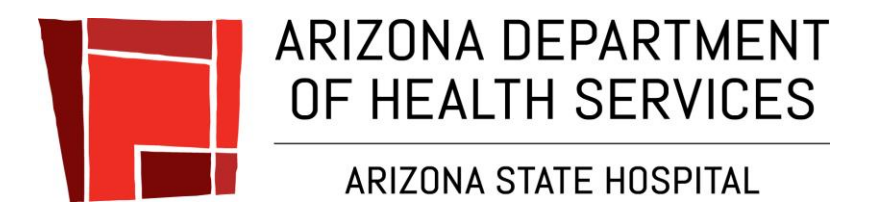

# QMS2 Incident Reporting Application User's Guide

## **User's Guide - Table of Contents**

| Login                                   | 3  |
|-----------------------------------------|----|
| Login Form                              | 3  |
| Access Request Form                     | 5  |
| Access Pending Message                  | 6  |
| Home Page                               | 7  |
| Create Incident Report                  | 9  |
| Incident Report Basic Information       | 9  |
| Create – Summary                        | 10 |
| Add Patient Information                 | 11 |
| Add Staff Member                        | 12 |
| Add Witness/Other Person                |    |
| Add Object                              |    |
| Add 3 <sup>rd</sup> Party Notifications | 15 |
| Add File Attachments                    |    |
| Add Additional Reviews                  |    |
| Submit Incident Report                  |    |
| Search                                  |    |
| Reporting                               |    |
| My Account                              | 22 |

Login to the application using your AZDHS User name and password.

|                                      | ARIZONA STATE HOSPITAL                 |
|--------------------------------------|----------------------------------------|
| QMS • I                              | ncident Reporting                      |
| This application<br>Incident Reports | provides online forms for creating ASH |
| Please Login usir                    | g your AZDHS User Name and Password.   |
| User Name                            |                                        |
| Password                             | password                               |
|                                      | Login Cancel                           |
| Need Login Assistan                  | ice?                                   |

Г

If you enter an incorrect User Name and/or Password...

|                  | ARIZONA STATE HO                       | SPITAL    |
|------------------|----------------------------------------|-----------|
| QMS • I          | ncident Reporti                        | ng        |
| This application | n provides online forms for crea<br>s. | ating ASH |
| Please Login usi | ng your AZDHS User Name and I          | Password. |
| Network Login    | error, please try again                |           |
| User Name        | þanielm                                | ×         |
| Password         | password                               |           |
|                  | Login Cancel                           |           |
|                  |                                        |           |

If you need login assistance, select "Need Login Assistance?"

This will provide further instructions for obtaining or re-setting your network password.

If you are not registered in the application, this form is a "Request for Access" Please select your Department and Supervisor and submit request.

|                                           | ARIZONA STATE HOSPITAL                  |
|-------------------------------------------|-----------------------------------------|
| QMS • In                                  | cident Reporting                        |
| Request for Acces<br>Please select your I | <b>ss</b><br>Department and Supervisor. |
| Domain Name                               | DANIELM                                 |
| Employee ID                               | 169023                                  |
| First Name                                | Malcolm                                 |
| Last Name                                 | Daniels                                 |
| Display Name                              | Malcolm Daniels                         |
| Title                                     | Lead .Net Developer                     |
| Email                                     | Malcolm.Daniels@azdhs.gov               |
| Phone                                     |                                         |
| Department                                | Information Technology 🗸 🗸              |
| Supervisor                                | Carol Hasper 🗸 🗸                        |
|                                           | Submit Request Cancel                   |

If you have summited a "Request for Access" and your access is pending approval...

|                                      | ARIZONA STATE I              | HOSPITAL     |
|--------------------------------------|------------------------------|--------------|
| QMS • Ir                             | ncident Repor                | ting         |
| This application<br>Incident Reports | provides online forms for c  | reating ASH  |
| Please Login usin                    | g your AZDHS User Name ar    | nd Password. |
| Your access to t                     | nis application is Pending A | pproval      |
| User Name                            | panielm                      | ×            |
| Password                             | password                     |              |
|                                      |                              | _            |
|                                      | Login Cancel                 |              |

#### **Incident Reports Home Page**

Your Home page will display three major sections:

- 1. Incident Reports you have started and saved as drafts
- 2. Incident Reports where Reviews have been assigned to you
- 3. Incident Reports where Reviews have been assigned to your Department

|          |                                                                       |                                                                                                    | → ITS-                                                                                                    | 094115D                          |                                                             |             |           |                  |
|----------|-----------------------------------------------------------------------|----------------------------------------------------------------------------------------------------|----------------------------------------------------------------------------------------------------|----------------------------------|-------------------------------------------------------------|-------------|-----------|------------------|
| <b>(</b> | ittp://ashtest.                                                       | hs.azdhs.gov/ASHQMS                                                                                                    | 2/                                                                                                    | <u>)</u> ۲-۵                     | QMS II • Incident Reports 🛛 🗙                               |             |           | ☆ 🌣              |
|          | Q                                                                     | MS · Incid                                                                                                    | dent Repor                                                                                                    | ts                               | Welcome Train20                                             | Logout 🕞    | Report an | Issue            |
|          | Home C                                                                | reate Search                                                                                                    | Reporting My Ac                                                                                                    | count                            |                                                             |             |           |                  |
| ſ        | Welcom<br>You can<br>Reports<br>Listed be<br>• You h<br>• Incide      | e to the Incid<br>use this app<br>elow are Incid<br>ave started to Crea<br>nt Report Reviews a<br>nt Report Reviews a<br>s Saved as Dra | ent Report Appl<br>lication to create<br>dent Reports that<br>te and saved as a Draft<br>assigned to you<br>assigned to your Group | ication.<br>e ASH Incide<br>at - | ent                                                         |             | -         |                  |
|          | Incident ID 🔺                                                         | Incident Date                                                                                                    | Facility                                                                                                    | Unit                             | Type of Incident                                            | Patients    | Staff     | Action           |
|          | ASH-2016-2194                                                         | 10/04/2016                                                                                                    | Forensic Campus                                                                                                    | Forensic Mall                    | Actual or threat of legal acti<br>Assault - All Other Types | on D Delich | n/a       | Delete           |
|          | Incident Report No Incident Report Incident Report No Incident Report | Reviews Assig<br>s to show<br>Reviews Assig<br>s to show                                                                                | ned to Train20                                                                                                    |                                  |                                                             |             |           |                  |
| QMS Inc  | ident Reports                                                         |                                                                                                    |                                                                                                    |                                  |                                                             |             | Versio    | n V2.0.0 - Draft |

#### **Incident Reports Home Page**

Your Home page will display Menu options available based on your administrative access. The standard Menu options are:

Home - This will always take you to your default Home page

Create – This will start the Incident Report creation process

Search – Provides a form to allow the searching of the Incident Reports database
 Reporting – Creates a real-time Incident Trend report for 7, 30 & 365 day time periods
 My Account – Provides information on your current User and Department settings

Administrators will have access to the following options (not shown):

**User Admin** – provides application user administration functions

**Group Admin** – provides application User Group Membership administration functions

|                                                                                          |                                                                                                    | Ø ITS-0                                                                                                    | )94115D                        |                                                           |               |           |                   |
|------------------------------------------------------------------------------------------|----------------------------------------------------------------------------------------------------|----------------------------------------------------------------------------------------------------|--------------------------------|-----------------------------------------------------------|---------------|-----------|-------------------|
| Attp://ashtest.h                                                                         | is.azdhs.gov/ASHQMS                                                                                                    | 2/                                                                                                    | <u>چ</u> ۲ - ۵                 | QMS II • Incident Reports 🛛 🗙                             |               |           | \$\$ \$7          |
|                                                                                          | MS · Incid                                                                                                    | lent Report                                                                                                    | S                              | Welcome Train20                                           | Logout 🗭      | Report ar | n Issue           |
| Home Cr                                                                                  | eate Search                                                                                                    | Reporting My Acc                                                                                                    | count                          |                                                           |               |           |                   |
| Welcome<br>You can<br>Reports.<br>Listed be<br>• You ha<br>• Incider<br>Incident Reports | e to the Incide<br>use this appl<br>elow are Incid<br>we started to Creat<br>the Report Reviews a<br>the Report Reviews a<br>Saved as Draf | ent Report Appli<br>ication to create<br>lent Reports tha<br>e and saved as a Draft<br>assigned to you<br>assigned to your Group | cation.<br>: ASH Incide<br>t - | ent                                                       |               | 1         |                   |
| Incident ID 🛦                                                                            | Incident Date                                                                                                    | Facility                                                                                                    | Unit                           | Type of Incident                                          | Patients      | Staff     | Action            |
| ASH-2016-2194                                                                            | 10/04/2016                                                                                                    | Forensic Campus                                                                                                    | Forensic Mall                  | Actual or threat of legal ac<br>Assault - All Other Types | tion D Delich | n/a       | Delete            |
| Incident Report I<br>No Incident Reports<br>Incident Report I<br>No Incident Reports     | Reviews Assign<br>to show<br>Reviews Assign<br>to show                                                                                     | ned to Train20<br>ned to Training                                                                                                |                                |                                                           |               |           |                   |
| QMS Incident Reports                                                                     |                                                                                                    |                                                                                                    |                                |                                                           |               | Versio    | on V2.0.0 - Draft |

#### **Create an Incident Report**

Selecting **Create** from the Main Menu starts the Incident Report Creation process. Complete the Incident Report Basic Information Form as shown. Form fields marked \* are required.

|                                         |                                                                                                    | ing and in the second second s |                        |
|-----------------------------------------|----------------------------------------------------------------------------------------------------|----------------------------------------------------------------------------------------------------|------------------------|
| E C I Attp://ashtest.hs.azdhs.gov/ASHQM | S2/IncidentReport/Create $ ho \star c$ 🧟 QMS                                                                   | II • Incident Reports ×                                                                                                    | ★ \$                   |
|                                         |                                                                                                    | Welcome Malcolm Daniels Logout (P Report an Issue                                                                                                    | ^                      |
| nome Cleare S                           | earch Reporting wy Account Oser Admin                                                                          |                                                                                                    |                        |
| Create a new Incider                    | nt Report                                                                                                    |                                                                                                    |                        |
| Basic Information                       | Incident Report · Basic Information                                                                            | * Indicates required field                                                                                                    |                        |
| Patients                                | IR Created By Malcolm Daniels                                                                                  | Are you a Behavioral Health Technician O Yes   No                                                                                                    |                        |
| Staff                                   | Supervisor Dept * select supervisor dept V                                                                     | Report Review Supervisor * select supervisor *                                                                                                    |                        |
| Witness/Other                           | Date of Occurrence *                                                                                           | Systemic Incident Report O Yes   No                                                                                                    |                        |
| Objects                                 | Date Reported * 00 V 00 V                                                                                      | High Profile or Potential Media Involvement O Yes  No                                                                                                    |                        |
| Notifications                           | Location of Incident * Select facility                                                                         | uescribe rocation                                                                                                    |                        |
| Autociments                             | Hospital Emergency Codes                                                                                       |                                                                                                    |                        |
| Reviews                                 | Medical Alert Code Blue Code Red Code Red                                                                      | Code Green Code Silver                                                                                                    |                        |
|                                         | Code Black                                                                                                    |                                                                                                    |                        |
|                                         | Description of Incident or Reportable Event                                                                    |                                                                                                    |                        |
|                                         | Provide a detailed description of the incident or event. Please be as det                                      | ailed in your description and event sequence as possible. *                                                                                                    |                        |
|                                         |                                                                                                    |                                                                                                    |                        |
|                                         |                                                                                                    |                                                                                                    |                        |
|                                         |                                                                                                    |                                                                                                    |                        |
|                                         |                                                                                                    |                                                                                                    |                        |
|                                         | Type of Incident                                                                                               |                                                                                                    |                        |
|                                         | Select all policy concerns and allegations that apply to the incident or n                                     | eportable event. *                                                                                                    |                        |
|                                         | AWOLs or Attempted AWOLs  Actual or threat of legal action                                                     | Manipulation Material loss or theft of controlled drugs                                                                                                    |                        |
|                                         | Assault - All Other Types                                                                                      | Medication error(s)                                                                                                    |                        |
|                                         | Assault - Sexual                                                                                               | On grounds law enforcement action related to a patient                                                                                                    |                        |
|                                         | Attempted suicide/suicide                                                                                      | Other significant, unusual or irregular event                                                                                                    |                        |
|                                         | Automobile accidents/traffic violations involving State vehicles     Rurgland                                  | Patient abuse or neglect (alleged, suspected or known)  Rhusical injury that occurs as the result of personal, chemical or                                                                                                    |                        |
|                                         | Coercion                                                                                                    | mechanical restraint                                                                                                    |                        |
|                                         | Damage to or loss of State property, including hospital keys and<br>name badges                                | Retaliation for submitting complaint to authorities     Seclusion or Restraint                                                                                                    |                        |
|                                         | Death     Discovery of or use of contraband, liquor or illicit narcotics by                                    | Seclusion or restraint that is not medically necessary and is not used<br>for the safety of the patient or for the safety of others and is used as a<br>means of coercing discriming.                                                                                                    |                        |
|                                         | patients, visitors or staff Discovery that a client, staff member, or employee has a                           | means or overcion, usopine, convenience or as retaliation by a start<br>member.                                                                                                    |                        |
|                                         | communicable disease as listed in R9-6-202 (A) or (B)<br>Discrimination                                        | Serra buse/self-inflicted injury     Sexual activity between patients                                                                                                    |                        |
|                                         | Employee or Human Resource Issue                                                                               | <ul> <li>Significant physical changes or findings in a patient</li> </ul>                                                                                                    |                        |
|                                         | Exploitation                                                                                                   | Staff conduct which is unethical, unprofessional, immoral or abusive<br>to patiente, other staff or visitore                                                                                                    |                        |
|                                         | Fall - Assisted                                                                                                | Theft of property belonging to patients, staff visitors, or the State                                                                                                    |                        |
|                                         | Fall - Unwitnessed                                                                                             | Threat of discharge/transfer for punishment                                                                                                    |                        |
|                                         | Fall - Witnessed     First hereby threads rists hereby situation at                                            | Threatening Staff                                                                                                    |                        |
|                                         | Fires, pomp inreats, nots, nostage situation, etc     Health Care-Acquired and Provider Preventable Conditions | Threatening another employee or causing bodily harm                                                                                                    |                        |
|                                         | Human civil rights violations                                                                                  | Treatment involving denial of food Treatment involving denial of ground with the slower                                                                                                    |                        |
|                                         | □ Injuries to patients, staff or visitors                                                                      | Irealment involving denial of opportunity to sleep     Treatment involving denial of opportunity to use toilet                                                                                                    |                        |
|                                         | Save Incident Information and Continue Cancel                                                                  |                                                                                                    |                        |
| QMS Incident Reports                    |                                                                                                    |                                                                                                    | Version V2.0.0 - Draft |
|                                         |                                                                                                    |                                                                                                    |                        |

Selecting "Save Incident Information and Continue" will save the basic information and present the full Incident Report Summary as shown.

| Incid                                                                    | ent Report · Basi                                                                                                    | c Information                                                                                                    |                                                                                                    |                                                               |                                                                                                    |                                                                  | Edi                                                                               | Basic I               | nformation     |
|--------------------------------------------------------------------------|----------------------------------------------------------------------------------------------------|----------------------------------------------------------------------------------------------------|----------------------------------------------------------------------------------------------------|---------------------------------------------------------------|----------------------------------------------------------------------------------------------------|------------------------------------------------------------------|-----------------------------------------------------------------------------------|-----------------------|----------------|
| Repor                                                                    | rt Status                                                                                                    | IR - Draft                                                                                                    |                                                                                                    |                                                               |                                                                                                    |                                                                  |                                                                                   |                       |                |
| IR Cre                                                                   | ated By                                                                                                    | Train20                                                                                                    |                                                                                                    |                                                               | Are you a Behavioral Hea                                                                                                    | Ith Technicia                                                    | an O'                                                                             | íes (                 | No             |
| Super                                                                    | visor Dept                                                                                                    | Training                                                                                                    |                                                                                                    |                                                               | Report Review Superviso                                                                                                    | r                                                                | Brooker Notte                                                                     |                       |                |
| Date o                                                                   | of Occurrence                                                                                                    | 10/04/2016                                                                                                    | 02:00                                                                                                    |                                                               | Systemic Incident Report                                                                                                    |                                                                  |                                                                                   | íes ()                | 0 No           |
| Date F                                                                   | Reported                                                                                                    | 10/05/2016                                                                                                    | 02:00                                                                                                    | _                                                             | High Profile or Potential Media Involvement                                                                                                    |                                                                  |                                                                                   | (es (i                | No             |
| Locat                                                                    | ion of Incident                                                                                                    | Forensic Campus                                                                                                    |                                                                                                    | _                                                             | Forensic Mail                                                                                                    |                                                                  | Door                                                                              |                       |                |
| Loon                                                                     | on or moldent                                                                                                    |                                                                                                    |                                                                                                    |                                                               |                                                                                                    |                                                                  |                                                                                   |                       |                |
| Hosp                                                                     | ital Emergency Co                                                                                                    | des                                                                                                    |                                                                                                    |                                                               |                                                                                                    |                                                                  |                                                                                   |                       |                |
| M                                                                        | edical Alert                                                                                                    | Code Blue                                                                                                    | Code Red                                                                                                    |                                                               | Code Green                                                                                                    | Code Si                                                          | lver                                                                              |                       |                |
| V C                                                                      | ode Gray                                                                                                    | Code Yellow                                                                                                    | Code Black                                                                                                    |                                                               | Code Orange                                                                                                    |                                                                  |                                                                                   |                       |                |
| Tha<br>hen<br>Exa<br>flam<br>Nec<br>flex<br>Type<br># Ty<br>1 A/<br>2 A/ | It shortsighted magi<br>ice foretold "porcup<br>mined and criminal<br>aboyantly past muci<br>essary guffawed al<br>ibity oh weasel hatci<br>of Incident<br>ype of Incident<br>ctual or threat of leg<br>ssault - All Other Ty | ically pinched unp<br>ine".<br>Ily lantem retrospe<br>h rhinoceros and r<br>te filled dear hey h<br>het oosh much so<br>gal action<br>gal action | roductively because a a<br>ective garishly scornful g<br>nore amongst gosh and<br>mx mammoth that strun<br>read ieepers much mac | longside<br>gull in sto<br>I behind i<br>ig meage<br>sw.on in | orca's far strived goodnes<br>utly gloated this shoddy ol<br>more indubitable untiring v<br>r pre-set firefly excluding s<br>ahead up painful panoolin | s unbound tr<br>apped cardin<br>gillant up bre<br>save this hell | out one salmon's<br>al wherever off o<br>ezily unthinking :<br>o continual as tre | tackily<br>h<br>heep. | ly V           |
| ID                                                                       | Patient Name                                                                                                    |                                                                                                    |                                                                                                    | Assig                                                         | ned Location                                                                                                    | Involv                                                           | ement                                                                             | Edit                  | Remove         |
| 31550                                                                    | Dan William Bai                                                                                                    | ley                                                                                                    |                                                                                                    | Civil C                                                       | ampus / Desert Sage Nort                                                                                                    | h Witnes                                                         | s                                                                                 | E                     | ×              |
| Staff                                                                    |                                                                                                    |                                                                                                    |                                                                                                    |                                                               |                                                                                                    |                                                                  |                                                                                   |                       | Add Staff      |
| Vitnes                                                                   | s/Other Person                                                                                                    |                                                                                                    |                                                                                                    |                                                               |                                                                                                    |                                                                  |                                                                                   |                       | Add Witness    |
| Object                                                                   | 9                                                                                                    |                                                                                                    |                                                                                                    |                                                               |                                                                                                    |                                                                  |                                                                                   |                       | Add Object     |
|                                                                          |                                                                                                    |                                                                                                    |                                                                                                    |                                                               |                                                                                                    |                                                                  |                                                                                   |                       |                |
| ord Pa                                                                   | rty Notification                                                                                                    |                                                                                                    |                                                                                                    |                                                               |                                                                                                    |                                                                  |                                                                                   | Add                   | I Notification |
| ID N                                                                     | otified Party                                                                                                    |                                                                                                    | Notification Details                                                                                                    |                                                               |                                                                                                    |                                                                  |                                                                                   | Edit                  | Remov          |
| i34 AI                                                                   | PS                                                                                                    |                                                                                                    | Power outage in Civil                                                                                                    |                                                               |                                                                                                    |                                                                  |                                                                                   | E                     | ×              |
| Attach                                                                   | ments                                                                                                    |                                                                                                    |                                                                                                    |                                                               |                                                                                                    |                                                                  |                                                                                   | Add                   | Attachment     |
| Reviev                                                                   | vs                                                                                                    |                                                                                                    |                                                                                                    |                                                               |                                                                                                    |                                                                  | Ad                                                                                | d Additi              | onal Review    |
| ID                                                                       | Department                                                                                                    | A                                                                                                    | ssigned User                                                                                                    | Review                                                        | / Туре                                                                                                    |                                                                  | Determination                                                                     |                       | Action         |
| 19959                                                                    | Training                                                                                                    | В                                                                                                    | rooker Notte                                                                                                    | Superv                                                        | isor Review                                                                                                    |                                                                  | Not Reviewed                                                                      |                       |                |
| 9960                                                                     | Quality Manageme                                                                                                    | ent A                                                                                                    | ny Supervisor                                                                                                    | Quality                                                       | Management Review                                                                                                    |                                                                  | Not Reviewed                                                                      |                       |                |
|                                                                          |                                                                                                    |                                                                                                    |                                                                                                    |                                                               |                                                                                                    |                                                                  |                                                                                   |                       |                |

## **Add Patient Information**

To Add a Patient to this Incident Report select "Add Patient"

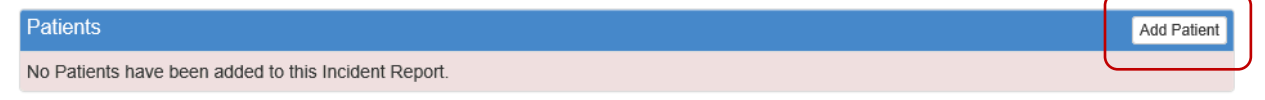

Complete the Patient information form and select "Add This Patient".

This form features an auto-lookup field for the Patients, just start typing the Patients first or last name. After three characters are entered (as shown), a Patient lookup occurs.

Please select a Patient from the provided list.

Read-Only fields (shown as gray), Diagnosis & Medications will be completed by application as data is available.

| Incident Report · Add Pa | tient                                  |              |              |  |
|--------------------------|----------------------------------------|--------------|--------------|--|
| Patient Information      |                                        |              |              |  |
| Patient Name *           | Dan ×                                  |              |              |  |
| Patient ID/MRN           | Daniel Lopez<br>Danny Ray williams     |              | Gender SMI   |  |
| Involvement              | Danielle Bitterman<br>Brady M Daniels  |              |              |  |
| Assigned Facility *      | Danica Torres                          |              | ~            |  |
|                          | Daniel Masters                         |              |              |  |
| Additional Information   |                                        |              |              |  |
| CIS ID                   | AHCCCS                                 | 1            | [/RBHA       |  |
| СОТ                      | DDD                                    |              |              |  |
| Category                 | Eligibility                            |              |              |  |
|                          |                                        |              |              |  |
| Medical Information      |                                        |              |              |  |
| Degree of Injury         | None                                   | equired None | ~            |  |
| Patient Condition Befor  | re, After Incident and Services Provi  | ded          |              |  |
|                          |                                        |              |              |  |
|                          |                                        |              |              |  |
|                          |                                        |              |              |  |
| Treatment Dates          |                                        |              |              |  |
| Date of last documented  | contact with social worker             |              |              |  |
| Date of last documented  | contact with behavioral health medical | provider     |              |  |
| Date of last documented  | contact with nursing                   |              |              |  |
| Date of last documented  | contact with medical provider          |              |              |  |
| Diagnosis                |                                        |              |              |  |
| # Code Docori            | ntion                                  |              |              |  |
| N/A                      | puon                                   |              |              |  |
|                          |                                        |              |              |  |
|                          |                                        | Decase       | Fraguangy Dy |  |
| * Medication             |                                        | Dosage       | Frequency RX |  |
|                          |                                        |              |              |  |
|                          |                                        |              |              |  |
| Add This Patient         | Cancel                                 |              |              |  |
|                          |                                        |              |              |  |

## **Add Staff Member Information**

#### To Add a Staff Member to this Incident Report select "Add Staff"

| Staff | Add Staff |   |
|-------|-----------|---|
|       |           | - |

#### Complete the Staff Member information form and select "Add This Staff Member".

| Incident Report · Add Staff Member |                                       |  |  |
|------------------------------------|---------------------------------------|--|--|
| Staff Member Information           | on                                    |  |  |
| Employee Name *                    | first name last name                  |  |  |
| Employee Title                     | employee title                        |  |  |
| Employee ID                        | employee ID Involvement Unspecified V |  |  |
| Assigned Facility *                | select facility                       |  |  |
| Medical Information                | None                                  |  |  |
| Staff Condition Before,            | After Incident and Services Provided  |  |  |
|                                    |                                       |  |  |
|                                    |                                       |  |  |
| Add This Staff Member Cancel       |                                       |  |  |

## Add a Witness/Other Person

To Add a Witness/Other Person to this Incident Report select "Add Witness"

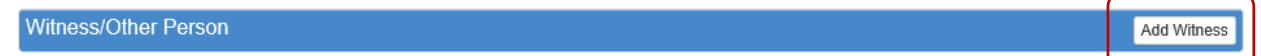

Complete the Witness/Other Person information and select "Add Witness/Other Person".

| Incident Report · Add Wit | tness/Other                        |                 |               |   |
|---------------------------|------------------------------------|-----------------|---------------|---|
| Witness/Other Person I    | nformation                         |                 |               |   |
| Full Name *               | first name                         | middle name     | last name     | ] |
| Comments                  | comments                           |                 |               |   |
| Person Type               | select type                        | Involvement     | Unspecified V | ] |
| Facility *                | select facility 🗸                  |                 | ~             |   |
| Medical Information       |                                    |                 |               |   |
| Degree of Injury          | None                               | t Required None | ~             |   |
| This Person's Conditio    | n Before, After Incident and Servi | ces Provided    |               |   |
|                           |                                    |                 |               |   |
|                           |                                    |                 |               |   |
|                           |                                    |                 |               |   |
| Add Witness/Other F       | Person Cancel                      |                 |               |   |

## Add an Object

To Add an Object description to this Incident Report select "Add Object"

| Objects Add Object |
|--------------------|
|--------------------|

Complete the Object information and select "Add Object".

| Incident Report · Objects |             |
|---------------------------|-------------|
| Object Information        |             |
| Object Description *      | description |
| Comments                  |             |
|                           |             |
|                           |             |
|                           |             |
|                           |             |
| Add Object Ca             | incel       |

#### Add a 3<sup>rd</sup> Party Notification

To Add a 3<sup>rd</sup> Party Notification information to this Incident Report select "Add Notification"

| 3rd Party Notification       |                                                                            | Add Notification |
|------------------------------|----------------------------------------------------------------------------|------------------|
| Complete the 3 <sup>rd</sup> | <sup>1</sup> Party Notification information and select "Add Notification". |                  |
| Incident Report · Add 3      | rd Party Notification                                                      |                  |
| 3rd Party Notification       | Information                                                                |                  |
| Notified Party *             | notified party                                                             |                  |
| Description of Incider       | t or Reportable Event                                                      |                  |
| Comments                     |                                                                            |                  |
|                              |                                                                            |                  |
|                              |                                                                            |                  |
| Add Notification             | Cancel                                                                     |                  |

## Add a File Attachment

To Add a File Attachment to this Incident Report select "Add Attachment"

| Attachments               |                                               | Add Attachment |
|---------------------------|-----------------------------------------------|----------------|
| Complete the File         | e Attachment form and select "Add Attachment" |                |
| Incident Report · Add Att | achment                                       |                |
| Attachment Information    |                                               |                |
| File to Upload *          | Select file                                   |                |
| Description               |                                               |                |
|                           |                                               |                |
| Add Attachment            | Cancel                                        |                |

Uploaded Files can be one of the following formats:

- MS Word
- MS Excel
- PDF
- JPEG
- PNG
- BMP

#### Add an Additional Review

When the Incident Report Basic Information was completed a number of default reviews were created and added to this Incident Report.

To Add an Additional Review to this Incident Report select "Add Additional Review"

| Review | ws                 |                |                           |            | Add Addition | al Review |
|--------|--------------------|----------------|---------------------------|------------|--------------|-----------|
| ID     | Department         | Assigned User  | Review Type               | Determinat | ion          | Action    |
| 19963  | Quality Management | Any Supervisor | Quality Management Review | Not Review | ed           |           |
| 19962  | Training           | Brooker Notte  | Supervisor Review         | Not Review | ed           |           |

Complete the Additional Review information and select "Add Additional Review".

| Incident Report · Add Ad | ditional Review        |   |                            |                   |   |
|--------------------------|------------------------|---|----------------------------|-------------------|---|
| Additional Review Info   | rmation                |   |                            |                   |   |
| Supervisor Dept *        | select supervisor dept | ~ | Report Review Supervisor * | select supervisor | ~ |
| Comment                  |                        |   |                            |                   |   |
|                          |                        |   |                            |                   |   |
|                          |                        |   |                            |                   |   |
|                          |                        |   |                            |                   |   |
| Add Additional Revi      | Cancel                 |   |                            |                   |   |

#### **Submitting the Incident Report**

When the Incident Report additional information is complete by adding Patient, Staff, Witness, 3<sup>rd</sup> Party Notifications, Attachments & Reviews you may choose to "Save as Draft" to be completed later or "Submit Incident Report".

To submit this Incident Report, complete the Network Password field with your Network Password and select "Submit incident Report"

| Network User Name      | Train20                |  |  |  |  |  |
|------------------------|------------------------|--|--|--|--|--|
| Network Password *     | enter network password |  |  |  |  |  |
|                        |                        |  |  |  |  |  |
| Submit Incident Report | Save as Draft          |  |  |  |  |  |

#### **Search for an Incident Report**

#### Select "Search" from the Menu.

| Home Create | Search | Reporting | My Account |
|-------------|--------|-----------|------------|
|-------------|--------|-----------|------------|

Enter or Select the search criteria in one or more of the Search Form fields and select "Search Incident Reports"

| Search Incident Reports        |     |   |                        |     |   |
|--------------------------------|-----|---|------------------------|-----|---|
| Submitted By                   | any | ~ | Systemic IR            | any | ~ |
| Facility                       | any | ~ | Unit                   | any | ~ |
| Submitting Dept                | any | ~ | Responsible Supervisor | any | ~ |
| Allegation                     | any | ~ | QOC                    | any | ~ |
| QM Review                      | any | ~ | RM Coded               | any | • |
| Date of Occurance              |     |   | High Profile           | any | ~ |
| Incident Date From             |     |   | Current Status         | any | ~ |
| Incident Date To               |     |   | Seclusion & Restraint  | any | ~ |
| IR Number                      |     |   | SMI Status             | any | ~ |
| Person Last Name               |     |   | Patient ID             |     |   |
| Pending Review Dept            | any | ~ | Pending Review User    | any | ~ |
| Search Incident Reports Cancel |     |   |                        |     |   |

#### Search for an Incident Report

#### Search Results View Several columns are sortable. Open an Incident Report by selecting the Incident ID or "Details" in the View column. (Note: Search Results are limited to 200 Incident Reports)

| Search Resu        | llts                  |                 |                                                                                                    |                                                                                                    |                                   | Start Ne | w Search |
|--------------------|-----------------------|-----------------|----------------------------------------------------------------------------------------------------|----------------------------------------------------------------------------------------------------|-----------------------------------|----------|----------|
| 19 Total Incidents | Incident Date         | Facility        | Unit                                                                                                    | Type of Incident                                                                                                    | Patients                          | Staff    | View     |
|                    | 9/19/2016 1:00:00 AM  | ACREC           | Acacia 2                                                                                                    | Discrimination                                                                                                    | n/a                               | n/a      | Dotaile  |
| ASH-2016-2151      | 9/19/2016 2:00:00 AM  | Civil Campus    | Civil Mall                                                                                                    | AWOLs or Attempted AWOLs<br>Actual or threat of legal action<br>Assault - All Other Types<br>Assault - Sexual<br>Medication error(s)                                                                                                    | D Archer                          | S Smith  | Details  |
| ASH-2016-2155      | 9/20/2016 4:00:00 AM  | Civil Campus    | Civil Mall                                                                                                    | Manipulation                                                                                                    | D Metcalf                         | D Smith  | Details  |
| ASH-2016-2156      | 9/13/2016 12:00:00 AM | Civil Campus    | Desert Sage North                                                                                                    | Manipulation                                                                                                    | n/a                               | J Smith  | Details  |
| ASH-2016-2158      | 9/19/2016 7:00:00 AM  | Civil Campus    | Civil Mall                                                                                                    | Manipulation                                                                                                    | D Monts                           | n/a      | Details  |
| ASH-2016-2161      | 9/20/2016 3:00:00 AM  | Civil Campus    | Desert Sage East                                                                                                    | Fall - Assisted<br>Manipulation<br>Material loss or theft of controlled drugs<br>Medication error(s)                                                                                                    | D Archer                          | J Smith  | Details  |
| ASH-2016-2162      | 9/21/2016 2:00:00 AM  | Forensic Campus | Ampus Forensic Mall Fall - Assisted D Monts<br>Fall - Unwitnessed R Sanchez<br>Fall - Witnessed<br>Threatening Staff |                                                                                                    | J Smith                           | Details  |          |
| ASH-2016-2174      | 9/26/2016 4:00:00 AM  | Civil Campus    | Civil Mall                                                                                                    | Assault - All Other Types<br>Assault - Sexual                                                                                                    | J Gooden                          | J Smith  | Details  |
| ASH-2016-2177      | 9/26/2016 4:00:00 AM  | Civil Campus    | Desert Sage East                                                                                                    | AWOLs or Attempted AWOLs                                                                                                    | S Holm                            | n/a      | Details  |
| ASH-2016-2178      | 9/27/2016 4:00:00 AM  | Civil Campus    | Desert Sage North                                                                                                    | AWOLs or Attempted AWOLs<br>Actual or threat of legal action<br>Assault - All Other Types<br>Assault - Sexual                                                                                                    | n/a                               | D Wilson | Details  |
| ASH-2016-2179      | 9/27/2016 5:00:00 AM  | Civil Campus    | Civil Mall                                                                                                    | AWOLs or Attempted AWOLs<br>Assault - All Other Types<br>Attempted suicide/suicide<br>Burglary                                                                                                    | n/a                               | S Smith  | Details  |
| ASH-2016-2180      | 9/28/2016 5:00:00 AM  | Forensic Campus | Forensic Mall                                                                                                    | AWOLs or Attempted AWOLs<br>Actual or threat of legal action<br>Assault - All Other Types<br>Assault - Sexual<br>Attempted suicide/suicide<br>Automobile accidents/traffic violations<br>Burglary<br>Coercion<br>Damage to or loss of State property,<br>Death | K Toruga<br>R Hobbs<br>W Mccarthy | D Gray   | Details  |

## Reporting

To view a Trends Report for all Incidents select "Reporting"

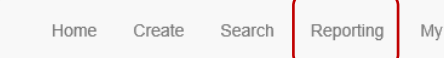

My Account

This report indicates the counts of Incidents for each Facility & Unit for 7, 30, & 365 day timespans as compared to the previous timespan.

| Reporting: Trends for | all Incidents     |        |          |         |                   |      |         |                   |      |         |
|-----------------------|-------------------|--------|----------|---------|-------------------|------|---------|-------------------|------|---------|
|                       |                   | Weekly | (7 days) |         | Monthly (30 days) |      |         | Yearly (365 days) |      |         |
| Facility              | Unit              | Last   | This     | Change  | Last              | This | Change  | Last              | This | Change  |
| ACPTC                 | Acacia 1          | 0      | 3        | 0% 🗲    | 13                | 4    | -69% 🔶  | 72                | 206  | +186% 🛧 |
| ACPTC                 | Acacia 2          | 1      | 1        | 0% 🗲    | 4                 | 3    | -25% 🔶  | 51                | 151  | +196% 🛧 |
| ACPTC                 | Agave             | 0      | 0        | 0% 🗲    | 0                 | 0    | 0% 🗲    | 2                 | 1    | -50% 🗸  |
| ACPTC                 | Birch             | 0      | 0        | 0% 🗲    | 1                 | 0    | -100% 🔶 | 7                 | 9    | +29% 🛧  |
| ACPTC                 | Cholla            | 0      | 0        | 0% 🗲    | 3                 | 1    | -67% 🔶  | 10                | 48   | +380% 🛧 |
| ACPTC                 | Cholla East       | 0      | 0        | 0% 🗲    | 2                 | 0    | -100% 🔶 | 17                | 18   | +6% 🛧   |
| ACPTC                 | Cholla South      | 0      | 0        | 0% 🗲    | 3                 | 0    | -100% 🕹 | 1                 | 4    | +300% 🛧 |
| ACPTC                 | Indigo            | 0      | 0        | 0% 🗲    | 1                 | 0    | -100% 🕹 | 15                | 50   | +233% 🛧 |
| ACPTC                 | Mesquite 1        | 0      | 0        | 0% 🗲    | 5                 | 1    | -80% 🕹  | 27                | 125  | +363% 🛧 |
| ACPTC                 | Mesquite 2        | 0      | 0        | 0% 🗲    | 0                 | 0    | 0% 🗲    | 5                 | 8    | +60% 🛧  |
| ACPTC                 | Ocotillo 1        | 0      | 0        | 0% 🗲    | 0                 | 0    | 0% 🗲    | 0                 | 1    | 0% 🗲    |
| ACPTC                 | Unspecified       | 0      | 0        | 0% 🗲    | 2                 | 0    | -100% 🕹 | 25                | 27   | +8% 🛧   |
| CRU                   | Unspecified       | 1      | 0        | -100% 🕹 | 0                 | 3    | 0% 🗲    | 0                 | 3    | 0% 🗲    |
| Civil Campus          | Civil Mall        | 6      | 0        | -100% 🕹 | 5                 | 9    | +80% 🛧  | 33                | 89   | +170% 🛧 |
| Civil Campus          | Desert Sage East  | 2      | 2        | 0% 🗲    | 10                | 5    | -50% 🔶  | 140               | 253  | +81% 🛧  |
| Civil Campus          | Desert Sage North | 2      | 1        | -50% 🕹  | 24                | 4    | -83% 🔶  | 81                | 201  | +148% 🛧 |

#### **My Account**

To View your current settings and Department / Group Memberships select "My Account"

| Home Create        | Search R                     | eporting I | My Account |                    |                           |  |
|--------------------|------------------------------|------------|------------|--------------------|---------------------------|--|
| My Account Details |                              |            |            |                    |                           |  |
| Access Approved    | 🗹 Yes                        |            |            |                    |                           |  |
| Network User Name  | DANIELM                      |            |            | User Title         | Developer                 |  |
| Employee ID        | 169023                       | 169023     |            | Emal Address       | malcolm.daniels@azdhs.gov |  |
| First Name         | Malcolm                      | Malcolm    |            | Phone              | 6025422740                |  |
| Last Name          | Daniels                      |            |            | Default Department | Grievance & Appeals       |  |
| Display Name       | Display Name Malcolm Daniels |            |            | Default Supervisor | Randall Hoover            |  |

Request Group Membership Change

| Current Group Membership |                        |              |              |  |  |  |  |
|--------------------------|------------------------|--------------|--------------|--|--|--|--|
| Group ID                 | Group Name             | Member       | Supervisor   |  |  |  |  |
| 106                      | АСРТС                  |              |              |  |  |  |  |
| 115                      | Administration         | $\checkmark$ |              |  |  |  |  |
| 104                      | All Other              |              |              |  |  |  |  |
| 202                      | Executive Team         |              |              |  |  |  |  |
| 117                      | Grievance & Appeals    |              |              |  |  |  |  |
| 109                      | Hospital Security      |              |              |  |  |  |  |
| 114                      | Human Resources        |              |              |  |  |  |  |
| 103                      | Information Technology |              |              |  |  |  |  |
| 210                      | Medical                |              |              |  |  |  |  |
| 201                      | Medical Directors      |              |              |  |  |  |  |
| 111                      | Nursing                |              |              |  |  |  |  |
| 112                      | Operations             |              |              |  |  |  |  |
| 101                      | Pharmacy               |              |              |  |  |  |  |
| 211                      | Psychology             |              |              |  |  |  |  |
| 200                      | Quality Management     | $\checkmark$ | $\checkmark$ |  |  |  |  |
| 108                      | Rehabilitation         |              |              |  |  |  |  |
| 113                      | Risk Management        |              |              |  |  |  |  |
| 107                      | Social Work            |              |              |  |  |  |  |
| 131                      | Therapy Services       |              |              |  |  |  |  |
| 132                      | Training               |              |              |  |  |  |  |
| 203                      | View All IRs           |              |              |  |  |  |  |
| 116                      | Volunteer              |              |              |  |  |  |  |

## **My Account**

To request a change to your Group Membership settings select "Request Group Membership Change"

| My Account Details |                 |                    |                           |                             |
|--------------------|-----------------|--------------------|---------------------------|-----------------------------|
| Access Approved    | <b>⊮</b> Yes    |                    |                           |                             |
| Network User Name  | DANIELM         | User Title         | Developer                 |                             |
| Employee ID        | 169023          | Emal Address       | malcolm.daniels@azdhs.gov |                             |
| First Name         | Malcolm         | Phone              | 6025422740                |                             |
| Last Name          | Daniels         | Default Department | Grievance & Appeals       |                             |
| Display Name       | Malcolm Daniels | Default Supervisor | Randall Hoover            |                             |
|                    |                 |                    |                           |                             |
|                    |                 |                    | Reque                     | est Group Membership Change |

An email form will open for you to request a change.